## MANUAL PENGGUNAAN I-DAFTAR UNTUK PENSYARAH KURSUS

- 1. Log in ke http://spmp.psp.edu.my. Masukkan nombor kad pengenalan dan kata laluan. Kemudian klik login pengguna

  Selamat Datang :
  No.KP

  Katalaluan / No. Pend

  Makluman: Pelajar adalah diminta untuk menggunakah No.KP dan No.Pendaftaran untuk login ke portal
  ini. Bagi para pensyarah/staf, sila gunakan no.kpb dan katalaluan pelajar. Kata Laluan adalah 'case
  majukan kepada administrator. Sila klik di sini untuk reset katalaluan pelajar. Kata Laluan adalah 'case
  SECECE
  SISTEM Pengurusan Maklumat Politeknik
  Politeknik Seberang Prai
- 2. Skrin berikut akan dipaparkan. Klik pada ikon i-Daftar atau semakan maklumat daftar kursus pelajar (i-Daftar)

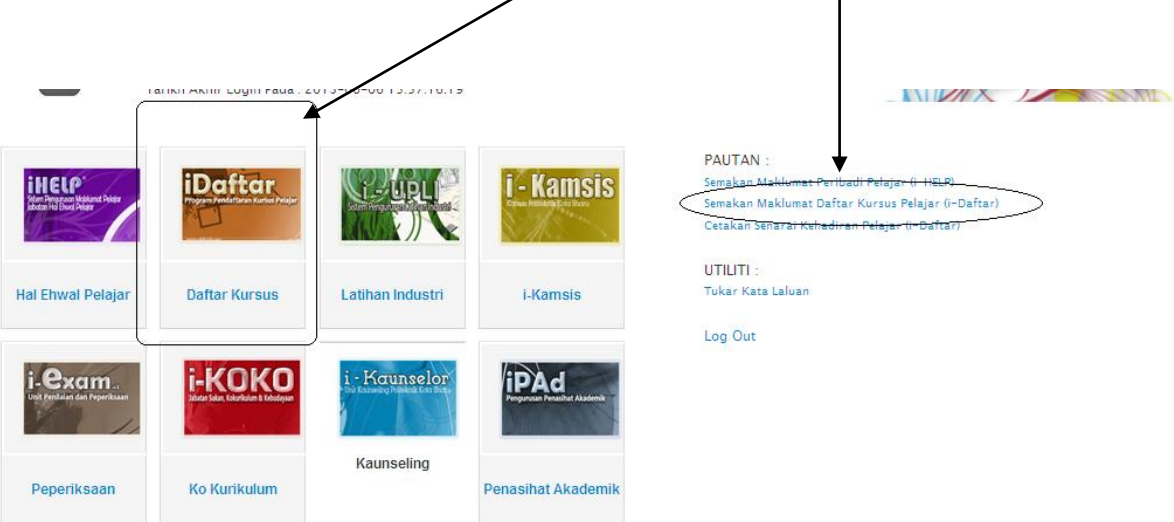

3. Skrin berikut akan dipaparkan dan pensyarah kursus dikehendaki untuk memilih menu 'daftar pelajar mengikut pensyarah / cetakan senarai kehadiran.

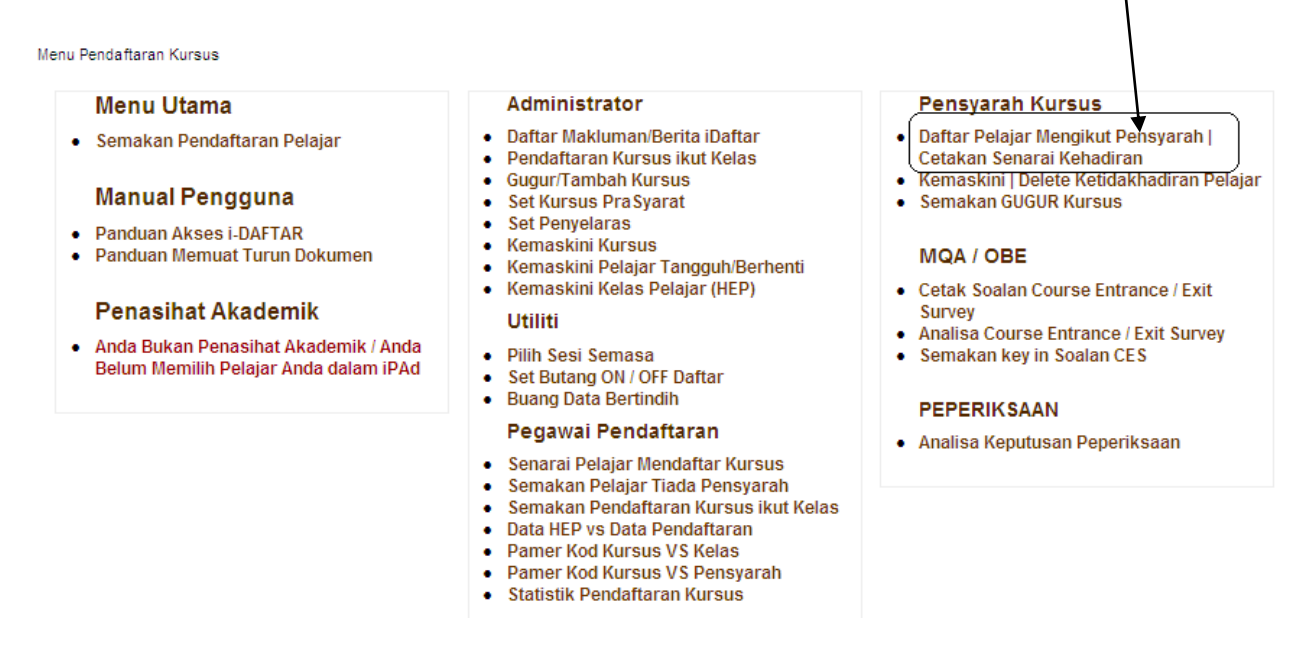

4. skrin dibawah akan dipaparkan dan seterusnya pensyarah kursus dikehendaki untuk membuat pilihan jabatan pelajar.

| PILIH PELAJAR DI BAWAH PENSYARAH |                                  |
|----------------------------------|----------------------------------|
|                                  |                                  |
|                                  |                                  |
|                                  |                                  |
|                                  |                                  |
| Sila Pilih Sesi : JUN 2014 💽     |                                  |
| $\downarrow$                     |                                  |
| •                                |                                  |
| Sila Pilih Jabatan PELAJAR       |                                  |
| Sila Pilih Jahatan Pelajar       | ]                                |
| JIKE                             |                                  |
| JKM                              |                                  |
| JP                               |                                  |
| Sebarang masalah atau pe         | hubung terus dengan pegawai bert |

- 5. Langkah seterusnya ialah pensyarah kursus dikehendaki untuk memasukkan kod kursus yang diajar, kemudian klik butang 'cari'.

   SESI: JUN 2014
   JABATAN PELAJAR : JP

   Bila Musukkan Kod Kursus dan Seksyen

   Kod Kursus
   Seissen

   Seissen
   S1 Sila Tekan Butang CARI setiap kali selepas pilih Seksyen

   Cari
- 6. Selepas klik cari, skrin berikut akan dipaparkan. (Seksyen merujuk kepada bilangan kelas yang diajar bagi satu kursus yang sama). Klik pada senarai kelas yang dipaparkan. Sekiranya anda mengajar satu kursus yang sama untuk dua kelas yang berbeza, pastikan anda meletakkan kelas yang pertama di bawah S1 dan kelas kedua di bawah S2.

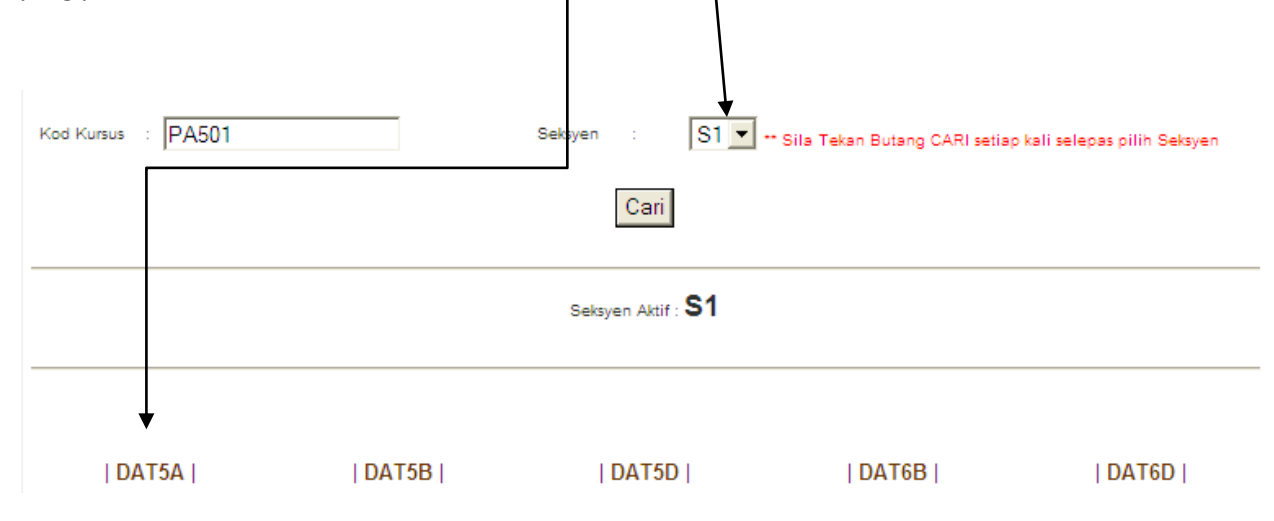

7. Senarai nama pelajar akan dipaparkan. Pensyarah kursus dikehendaki untuk memilih pelajar yang telah mendaftar di dalam kelas anda. Kemudian klik simpan.

| DAT5A |              | DAT5B     DAT5D     DAT6 |                        |         |     | AT6B     DAT6D |         |  |  |  |  |
|-------|--------------|--------------------------|------------------------|---------|-----|----------------|---------|--|--|--|--|
| Kur   | sus          |                          |                        |         |     |                |         |  |  |  |  |
| Ke    | las          |                          | : DAT5A                |         | 1   |                |         |  |  |  |  |
| Seks  | iyen         |                          | : \$1                  |         |     |                |         |  |  |  |  |
|       | S            | SILA PILIH PELA          | JAR DAN TEKAN BU       | TANG SI |     |                |         |  |  |  |  |
| BIL   | NO. PEND.    |                          | NAMA                   | KELAS   | РШН | BATAL          | SEKSYEN |  |  |  |  |
| 1.    | 10DAT12F1032 | МОНАММА                  | AD AKMAL BIN ISMAIL    | DAT5A   | Γ   | Γ              | 0       |  |  |  |  |
| 2.    | 10DAT12F1038 | MUHAMMAD FA              | DL ABBAS BIN MOHD YANI | DAT5A   | Γ   |                | 0       |  |  |  |  |
| 3.    | 10DAT12F1039 | MUHAMMAD                 | AZHARI BIN MOHAMAD     | DAT5A   | Γ   | Γ              | 0       |  |  |  |  |
| 4     | 100071251041 | CITIMADDA                | U UANIM BINTI OSMAN    | DATEA   | _   |                | 0       |  |  |  |  |

8. Skrin berikut akan dipaparkan setelah pensyarah kursus klik butang 'SIMPAN'. Pensyarah kursus boleh mencetak senarai kehadiran pelajar dengan klik butang kelas yang dipaparkan.

| KURSUS YANG TELAH DIDAFTARKAN SESI INI |           |                        |         |         |     |       |  |
|----------------------------------------|-----------|------------------------|---------|---------|-----|-------|--|
| BIL                                    | KOD MODUL | NAMA MODUL             | JABATAN | SEKSYEN | JUM | KLIK  |  |
| 1                                      | PA501     | FINANCIAL ACCOUNTING 3 | JP      | S1      | 41  | DAT5A |  |
| 2                                      | PA601     | FINANCIAL ACCOUNTING 4 | JP      | S1      | 34  | DAT6A |  |

9. Untuk mencetak senarai kehadiran, adalah dicadangkan pensyarah kursus untuk memilih butang cetakan 2 (format excel).

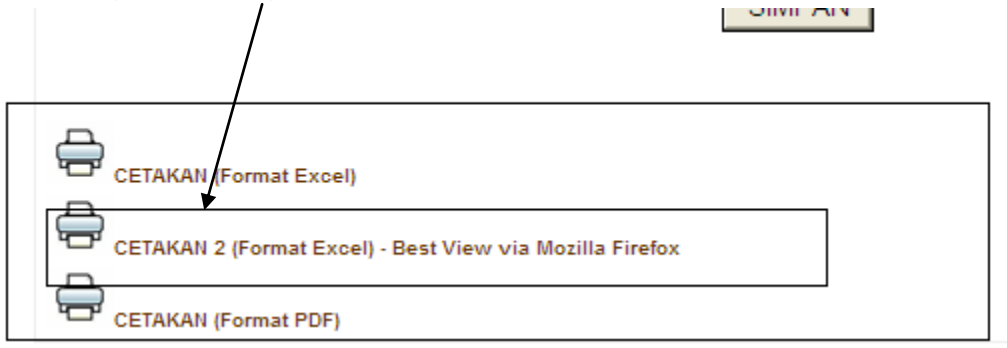

10. Message box berikut akan dipaparkan dan pensyarah kursus boleh memilih untuk save dan kemudiannya open atau terus open untuk cetakan.

| File Dow                                                                                                    | nload 🗙                           | ] |  |  |  |  |  |  |
|----------------------------------------------------------------------------------------------------|-----------------------------------|---|--|--|--|--|--|--|
| Do you                                                                                                    | ı want to open or save this file? |   |  |  |  |  |  |  |
| Name: failkelas.xls<br>Type: Microsoft Excel 97-2003 Worksheet<br>From: <b>spmp.psp.edu.my</b>                                                                                     |                                   |   |  |  |  |  |  |  |
|                                                                                                    | Open Save Cancel                  |   |  |  |  |  |  |  |
| While files from the Internet can be useful, some files can potentially harm your computer. If you do not trust the source, do not open or save this file. <u>What's the risk?</u> |                                   |   |  |  |  |  |  |  |

| 🗶   🛃 🐇     | ) - (2 -  ∓      |                                          |         |          |              | Mici     | rosoft Excel |          |            |                          |                              |         |               |           |          | - 6       | 23 |
|-------------|------------------|------------------------------------------|---------|----------|--------------|----------|--------------|----------|------------|--------------------------|------------------------------|---------|---------------|-----------|----------|-----------|----|
| File        | Home In          | isert Page Layout Formulas Data          | Review  | View     | r            |          |              |          |            |                          |                              |         |               |           |          | ~         | 8  |
| <b>R</b> #  | Cut              | Arial • 8 • A • =                        | -       | \$\$/»   | 📑 Wrap Text  | t        | General      | -        |            |                          |                              | -       | 🔭 🛅           | Σ AutoSur | ** 🎝     | æ         | _  |
| Paste       | Copy -           | B I U - B - Ø - A - ■                    |         | e e      | Merge &      | Center + | \$ - %       | , .0 .00 | Condition  | al Format                | Cell                         | Insert  | Delete Format | J Fill ▼  | Sort &   | Find &    |    |
| • V         | p Format Painte  | F Font G                                 |         | Alianm   | ent          |          | Num          | her 5    | Formatting | g * as Table *<br>Styles | <ul> <li>Styles *</li> </ul> | ¥       | Cells         | Z Clear + | Filter * | Select *  |    |
| cop         | Δ1               |                                          | PERAL   | Jugin    |              |          |              |          |            | Styles                   |                              |         | CONT          |           | Loning   |           | v  |
|             | <u></u>          |                                          | CIVAI   |          |              |          |              |          |            |                          |                              |         |               |           |          |           | 5  |
| 🖳 had       | ir02 [Read-O     | nly]                                     |         |          |              |          |              |          |            |                          |                              |         |               |           |          |           | 23 |
| A           | В                | С                                        | D       | E        | F            | G        | н            | 1.00     | J          | К                        | L                            | M       | N             | 0         | P        | Q         |    |
| 1           |                  |                                          | ſ       | OLITEKN  | K SEBERANG P | PERAI    |              |          |            |                          |                              |         | 4             |           |          |           |    |
| 2           |                  |                                          |         | REKOD KE | HADIRAN PELA | JAR      |              |          |            |                          |                              |         |               |           |          |           |    |
| 3<br>// SES | 1                | : JUN 2014                               |         |          | 1            |          |              | TARIKH   |            |                          |                              |         | ٦             |           |          |           |    |
| 5 SEK       | (SVEN            | - 51                                     |         |          |              |          |              |          |            | 1                        |                              | -       |               |           |          |           |    |
| 6 KUF       | RSUS             | : PA501 - FINANCIAL ACCOUNTING 3         |         |          |              |          |              |          |            |                          |                              |         |               |           |          |           |    |
| 7 PEN       | ISY, KURSUS      | : NOOR DASREENA SHUKRIA BT. ABDUL SHUKUR |         |          |              |          |              |          |            |                          |                              |         |               |           |          |           |    |
| 8 BIL       | NO. PEND         | NAMA PELAJAR                             | KELAS   | JABATAI  | 4            |          |              |          |            |                          |                              | Catatar | 1             |           |          |           |    |
| 9 1         | 10DAT12F1032     | 2 MOHAMMAD AKMAL BIN ISMAIL              | DAT5A   | JP       |              |          |              |          |            |                          |                              |         | 1             |           |          |           |    |
| 10 2        | 10DAT12F1038     | 8 MUHAMMAD FADL ABBAS BIN MOHD YANI      | DAT5A   | JP       |              |          |              |          |            |                          |                              |         | 1             |           |          |           |    |
| 11 3        | 10DAT12F1039     | MUHAMMAD AZHARI BIN MOHAMAD              | DAT5A   | JP       |              |          |              |          |            |                          |                              |         | 1             |           |          |           |    |
| 12 4        | 10DAT12F1041     | 1 SITI WARDAH HANIM BINTI OSMAN          | DAT5A   | JP       |              |          |              |          |            |                          |                              |         | 1             |           |          |           |    |
| 13 5        | 10DAT12F1042     | 2 NOR HUSNA BINTI MHD NAWAWI             | DAT5A   | JP       |              |          |              |          |            |                          |                              |         | 1             |           |          |           |    |
| 14 6        | 10DAT12F1043     | TANAMATHY A/P CHANDRAN                   | DAT5A   | JP       |              |          |              |          |            |                          |                              |         | 1             |           |          |           |    |
| 15 7        | 10DAT12F1044     | 4 NOOR AZZUWA BINTI MOHD SABRI           | DAT5A   | JP       |              |          |              |          |            |                          |                              |         | 1             |           |          |           |    |
| 16 8        | 10DAT12F1045     | 5 MUHAMMAD NAZIRULHAFIZ BIN OSMAN        | DAT5A   | JP       |              |          |              |          |            |                          |                              |         | 1             |           |          |           |    |
| 17 9        | 10DAT12F1046     | NUR ATIQAH BINTI MOHD ZALANI             | DAT5A   | JP       |              |          |              |          |            |                          |                              |         | 1             |           |          |           | =  |
| 18 10       | 10DAT12F1047     | 7 NADZIRAH BINTI MOHAMAD                 | DAT5A   | JP       |              |          |              |          |            |                          |                              |         |               |           |          |           |    |
| 19 11       | 10DAT12F1048     | 8 NUR ZURAIN BINTI MOHD AKHIR            | DAT5A   | JP       |              |          |              |          |            |                          |                              |         |               |           |          |           |    |
| 20 12       | 10DAT12F1050     | NGU FULYU                                | DAT5A   | JP       |              |          |              |          |            |                          |                              |         |               |           |          |           |    |
| 21 13       | 10DAT12F1051     | 1 NUR NADZIRAH BINTI MOHAMAD KHIR        | DAT5A   | JP       |              |          |              |          |            |                          |                              |         |               |           |          |           |    |
| 22 14       | 10DAT12F1052     | 2 FARAH ATIKAH BINTI SUHAIMI             | DAT5A   | JP       |              |          |              |          |            |                          |                              |         |               |           |          |           |    |
| 23 15       | 10DAT12F1053     | 3 NUR FATIN NABILA BINTI FADZIL          | DAT5A   | JP       |              |          |              |          |            |                          |                              |         |               |           |          |           |    |
| 24 16       | 10DAT12F1055     | 5 NUR SHUHADA BINTI A KARIM              | DAT5A   | JP       |              |          |              |          |            |                          |                              |         |               |           |          |           |    |
| 25 17       | 10DAT12F1056     | S LOSHANA DEVI A/P KAMARAJU              | DAT5A   | JP       |              |          |              |          |            |                          |                              |         |               |           |          |           |    |
| 26 18       | 10DAT12F1057     | 7 MOHAMAD FITRI BIN MAT ZAINAL           | DAT5A   | JP       |              |          |              |          |            |                          |                              |         | 1             |           |          |           |    |
| 27 19       | 10DAT12F1058     | NUR NADIRAH BINTI MOHAMAD FAZIDI         | DAT5A   | JP       |              |          |              |          |            |                          |                              |         | 1             |           |          |           |    |
| 28 20       | 10DAT12F1060     | SITI NOR ADILLA BINTI SURIAN             | DAT5A   | JP       |              |          |              |          |            |                          |                              |         | 4             |           |          |           |    |
| 29 21       | 10DAT12F1061     | 1 DEVASREE A/P SAHDEVAN                  | DAT5A   | JP       |              |          |              |          |            |                          |                              |         | 4             |           |          |           |    |
| 30 22       | 10DAT12F1062     | 2 MOHAMMAD NAZREEN BIN ISMAIL            | DAT5A   | JP       |              |          |              |          |            |                          |                              | -       | 4             |           |          |           |    |
| 31 23       | 10DAT12F1063     | 3 HEMAGANESH A/L LETCHEMANAN             | DAT5A   | JP       |              |          |              |          |            |                          |                              | _       | 4             |           |          |           |    |
| 32 24       | 10DAT12F1064     | 4 ANIS ZAFIRAH BINTI ZAINUDDIN           | DAT5A   | JP       |              |          |              |          |            |                          |                              |         | 4             |           |          |           |    |
| 33 25       | 10DAT12F1065     | 5 JASNEZA BINTI ZAINAN                   | DAT5A   | JP       |              |          |              |          |            |                          |                              | -       | 4             |           |          |           |    |
| 34 26       | 10DAT12F1066     | 5 NOOR IZZATI BINTI KAMARUZAN            | DAT5A   | JP       |              |          |              |          |            |                          |                              |         | 4             |           |          |           | 1  |
| 35 27       | 10DAT12F1067     | NUR SYAHQAH BINTI ABDUL HADI             | DAT5A   | JP       |              |          |              |          |            |                          |                              | -       | 4             |           |          |           |    |
| Ready       | 1 1010A 112E1069 | ALAMSAR AMERINTI ARTITE RARM             | 1104154 | 19       |              |          | •            |          | 1          |                          |                              |         |               | 100%      | Θ        |           | ÷  |
| 🍂 Start     | 60               | 🏾 🏉 Portal Ras 🔁 201406250 🕒             | SPMP    |          | 0 Inbox - N  | iy 🛛 👿   | MANUAL P     | E 🧭 Por  | tal Ras    | 🦉 untitl                 | ed - P                       | 🔣 Mic   | rosoft E      | 0 🇞 🔿 🔟 🤇 | . 1      | ) 1:57 P/ | м  |

11. Jangan lupa logout setelah selesai semua urusan i-Daftar.

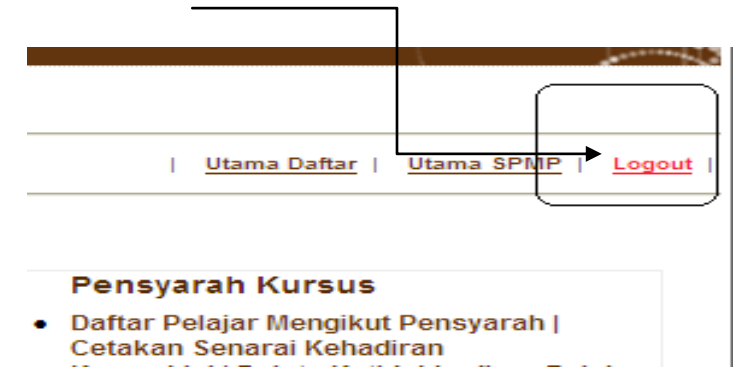

Nota tambahan: Manual Penggunaan ini akan dikemaskini dari semasa ke semasa sekiranya terdapat perubahan.

DISEDIAKAN OLEH: NOOR DASREENA SHUKRIA BINTI ABDUL SHUKUR PENYELARAS PENDAFTARAN SESI JUN 2014